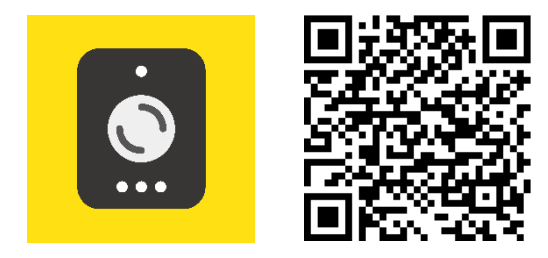

Door intercom App (android)

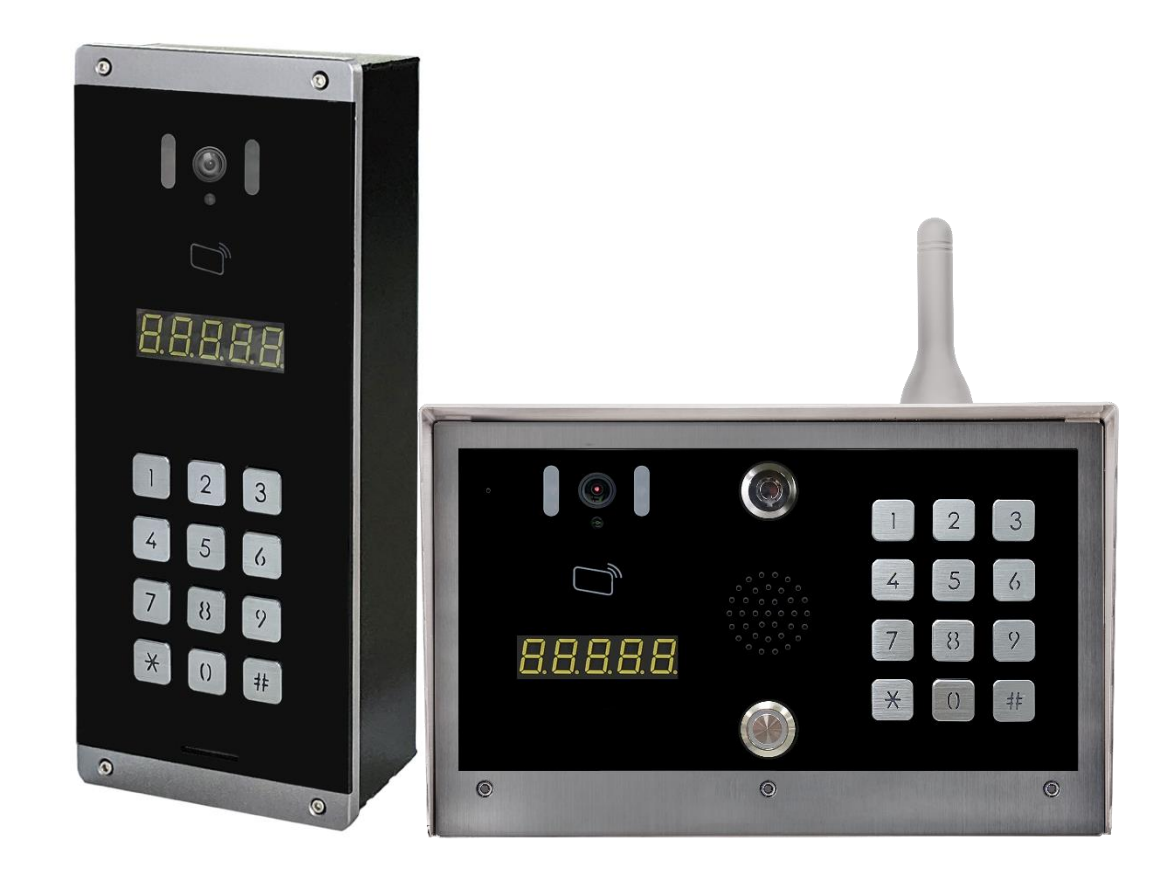

### **TABLE OF CONTENTS**

| App installation and mobile phone related settings                                | 3  |
|-----------------------------------------------------------------------------------|----|
| Install APP                                                                       | 3  |
| Set APP permissions                                                               | 4  |
| allowed "Do not disturb"                                                          | 4  |
| allowed "Storage (file and media)" "Camera" "Location" "Microphone" "Phone"       | 5  |
| allowed "Display over other apps" "Modify system settings" "Install unknown apps" | 6  |
| Battery not optimized                                                             | 7  |
| User registration account                                                         | 8  |
| Selected server                                                                   | 8  |
| Register account                                                                  | 9  |
| Log in to the App (Door intercom)                                                 | 10 |
| App to answer                                                                     | 11 |
| Dialog window description                                                         | 12 |
| App function introduction                                                         | 13 |
| Setting PIN code                                                                  | 14 |

# App installation and mobile phone related settings

# **Install APP**

Search "Door intercom" in google play and install

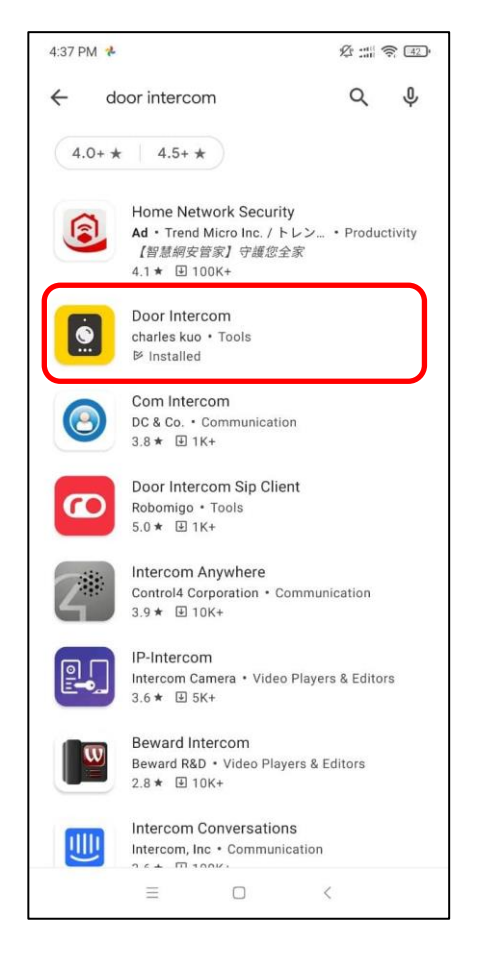

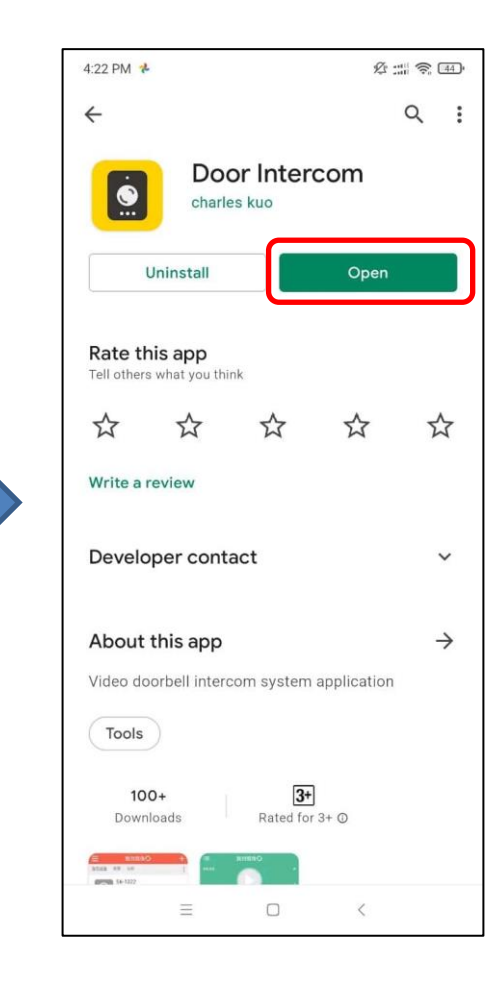

## **Set APP permissions**

NOTE : Take the description of google pixel mobile phone as an example, different brands of mobile phones may have different permission settings.

### allowed "Do not disturb"

First run "Door intercom" App and Notice "Please enable and allowed "Do not disturb" permission to receive push notification"

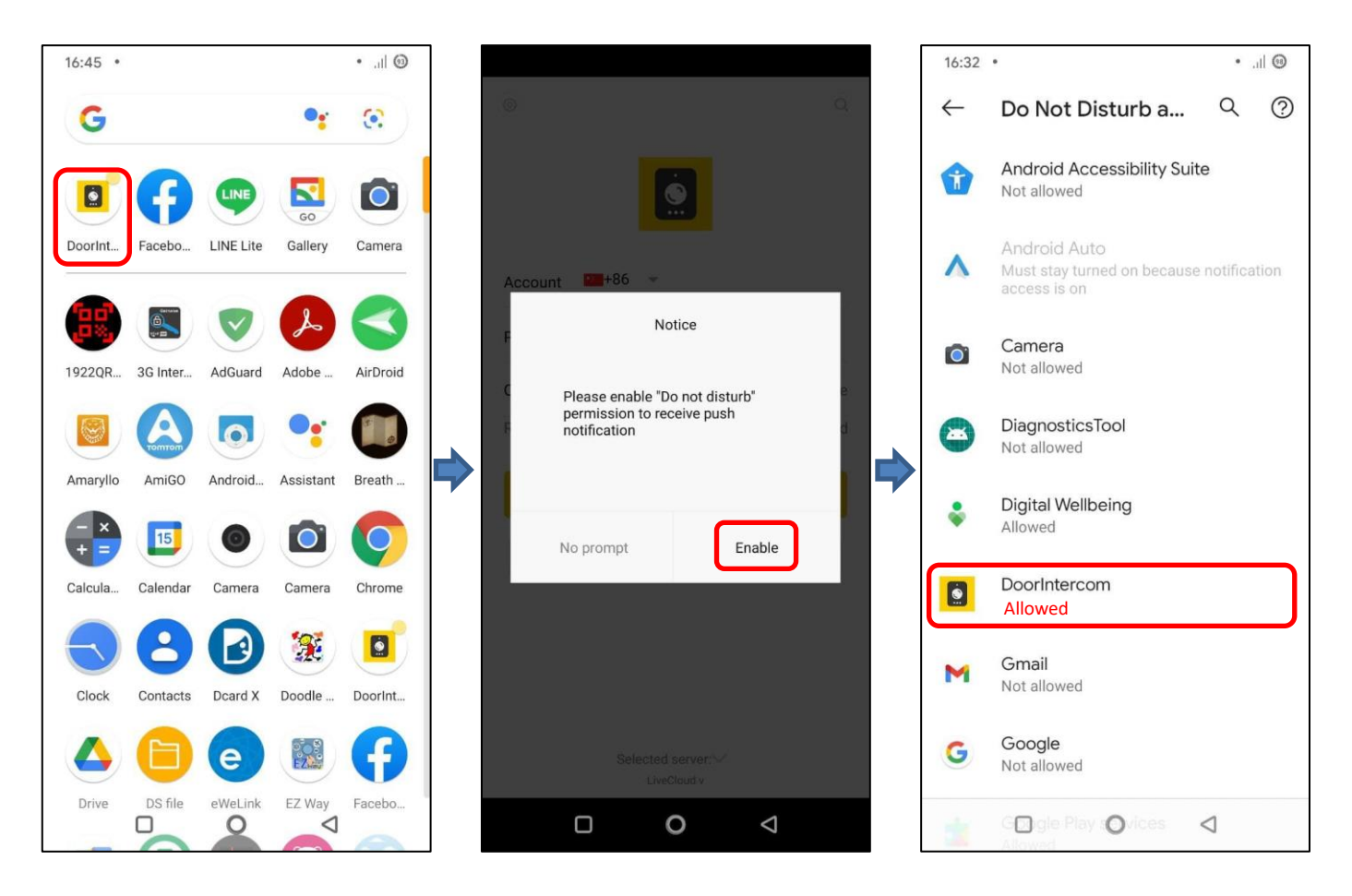

### allowed "Storage (file and media)" "Camera" "Location" "Microphone" "Phone"

NOTE : Take the description of google pixel mobile phone as an example, different brands of mobile phones may have different permission settings.

Open "Door intercom" App and Please allowed "Storage (file and media)" "Camera" "Location" "Microphone" "Phone" permission

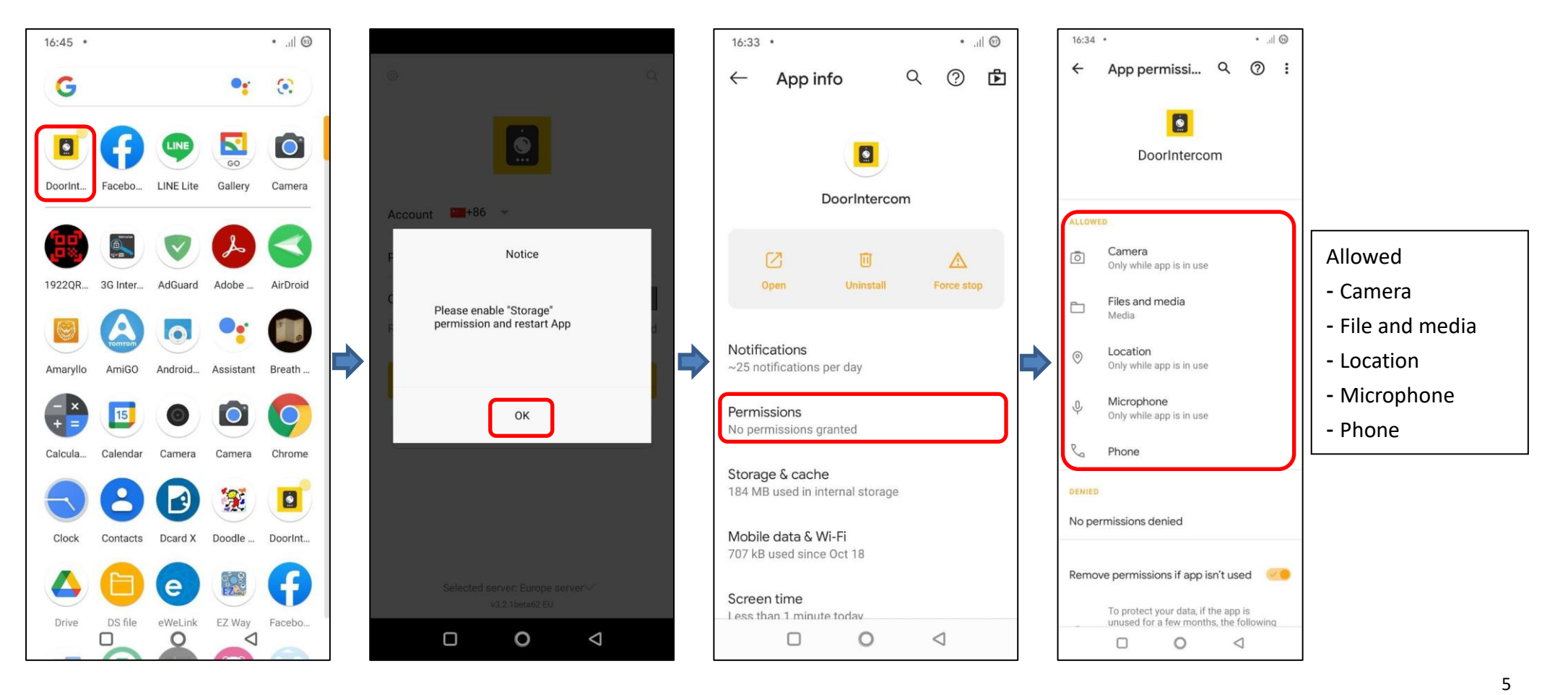

Ver E2 01/2024

### allowed "Display over other apps" "Modify system settings" "Install unknown apps"

NOTE : Take the description of google pixel mobile phone as an example, different brands of mobile phones may have different permission settings.

- 1. Hold down "Door intercom" App
- 2. press "App info", please allowed "Display over other apps" "Modify system settings" "Install unknown apps" permission

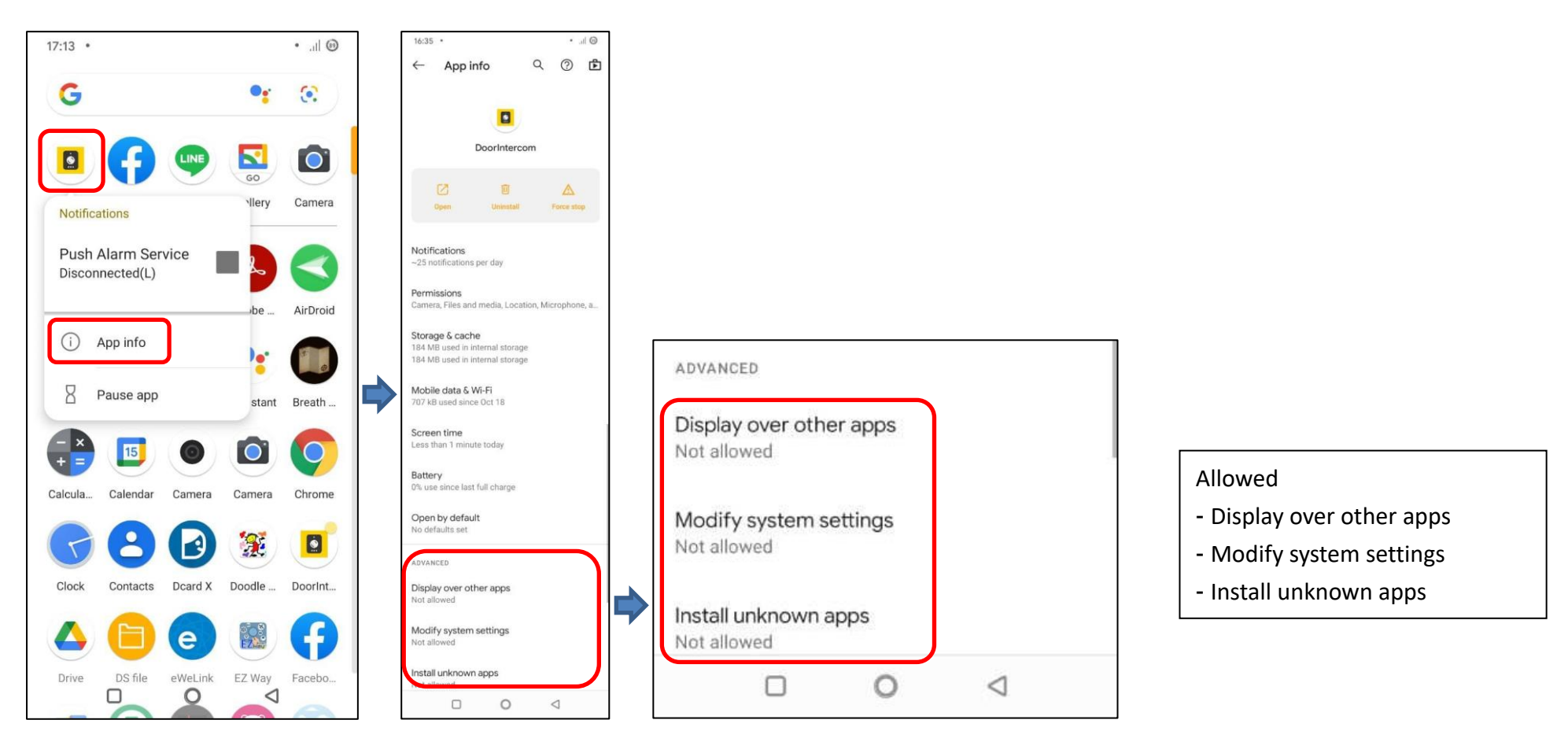

## **Battery not optimized**

NOTE : Take the description of google pixel mobile phone as an example, different brands of mobile phones may have different permission settings.

Please press "Don't optimize " in battery management of the App "Door intercom" to avoid the delay or non-notification of the APP notification

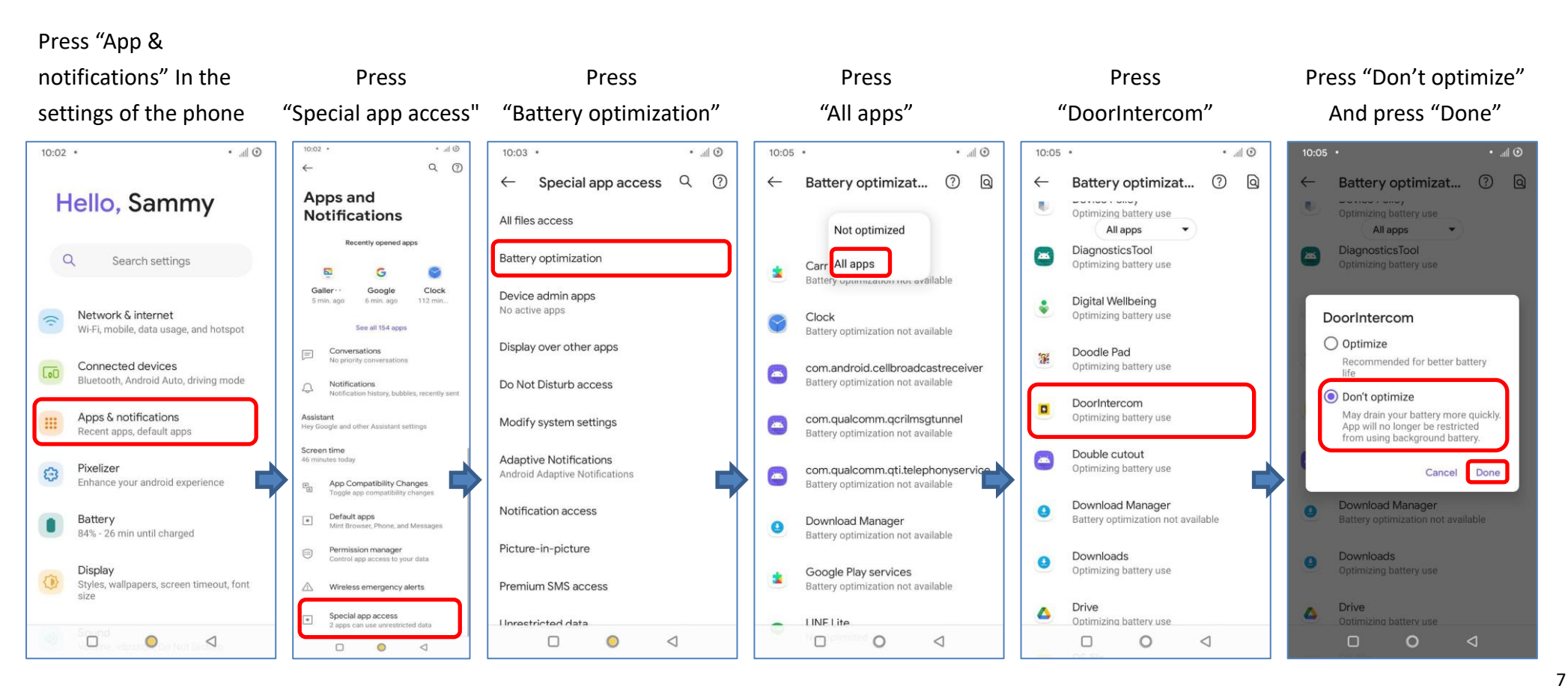

## **User registration account**

### **Selected server**

The default location of the SS1912 device server is "Server 4". App needs to select "Server 4" to create an account before adding devices

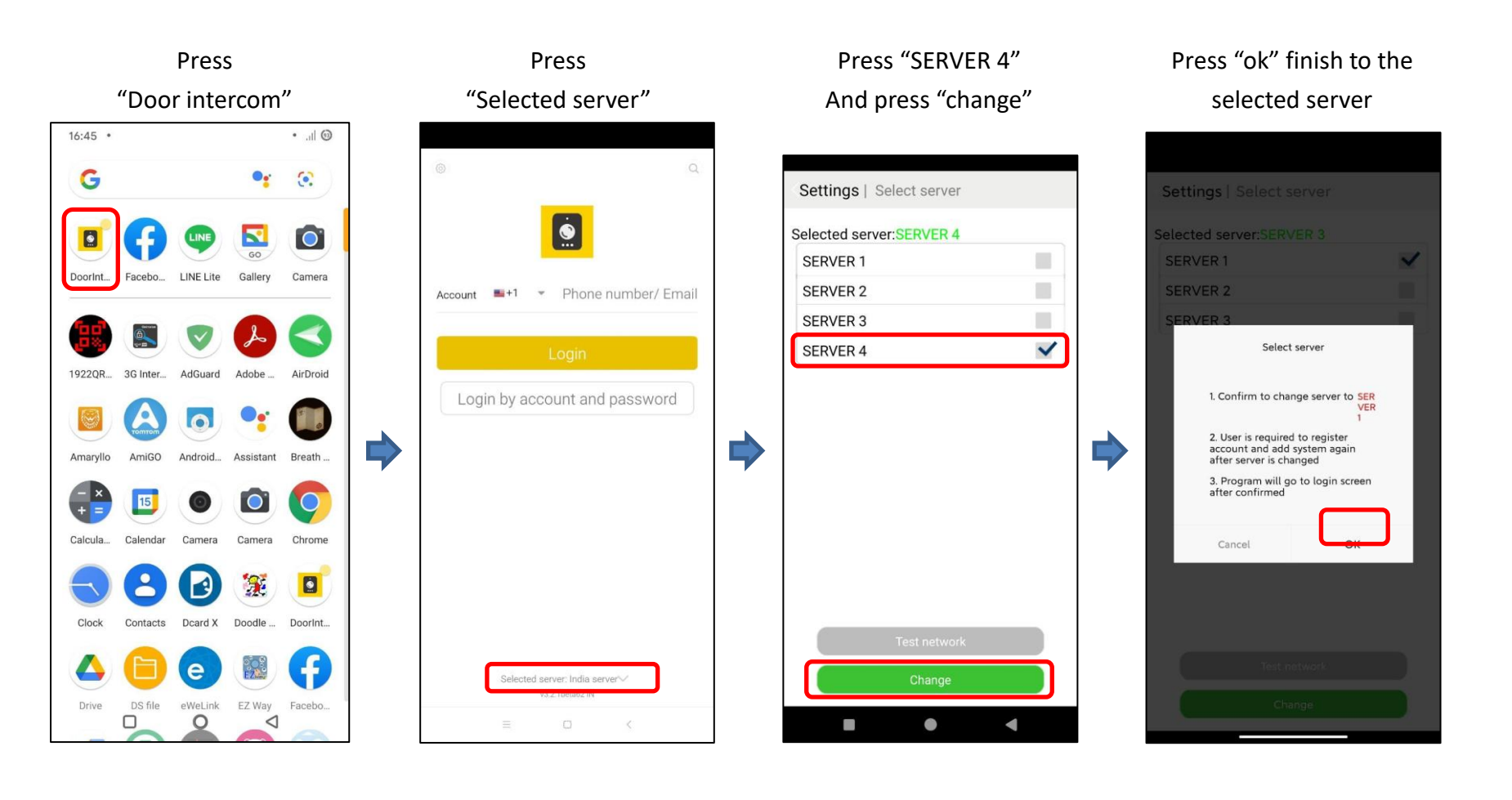

Ver E2 01/2024

## **Register** account

#### Press

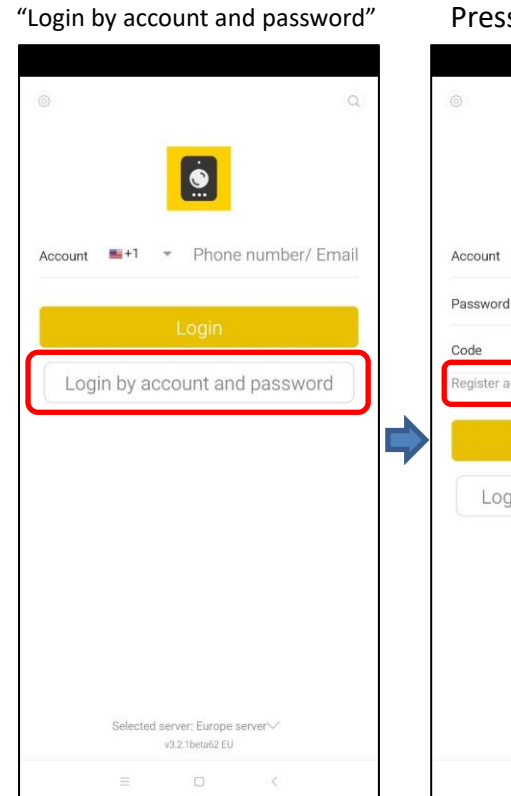

- Press "Register account"
  - O
    Account +1 Phone number/ Email
    Password O
    Code ESTT
    Forgot password
    Login
    Login by mobile phone number

Selected server: Europe server

-Enter Verification code -Press "Next" < Register 1. Input phone nr. Account 🛋 +1 💌 Phone number/ Email 5179 Code Code

-Select country code

-Enter your phone number

- -Set your password -Enter SMS code
- -Press "Register"

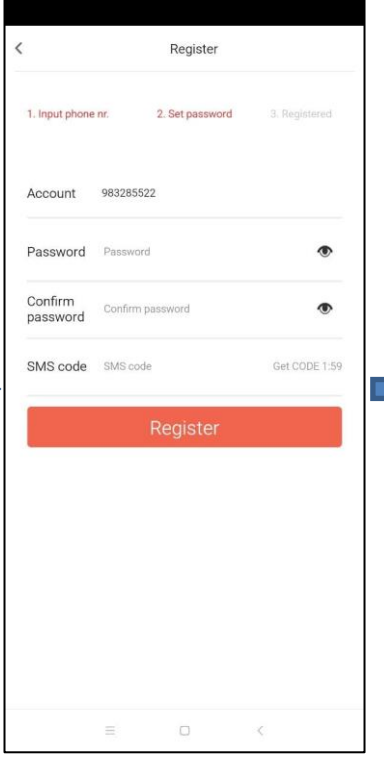

#### Register account done

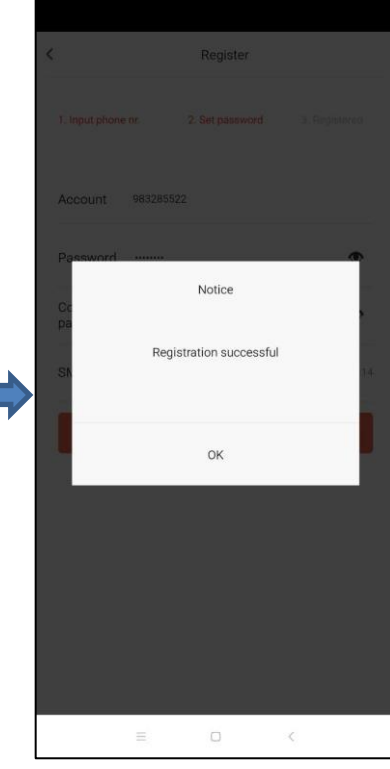

# Log in to the App (Door intercom)

- -Select country code
- -Enter phone number
- -Enter password
- -Enter Verification code

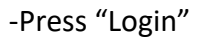

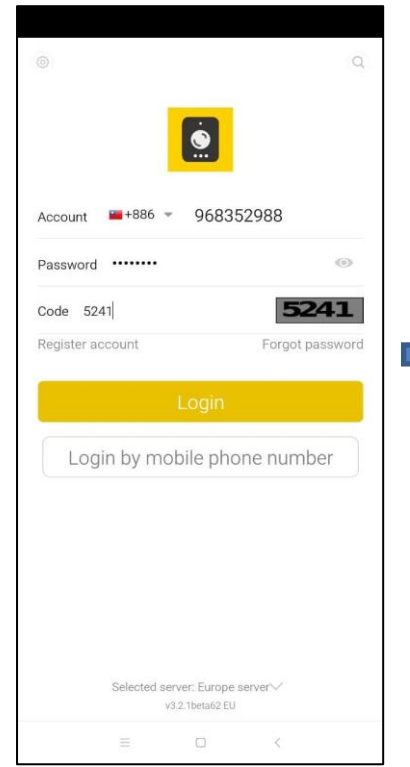

Please wait while logging in Account =+886 - 968352988 5241 Code 5241 Autofill code

#### Please wait while logging in

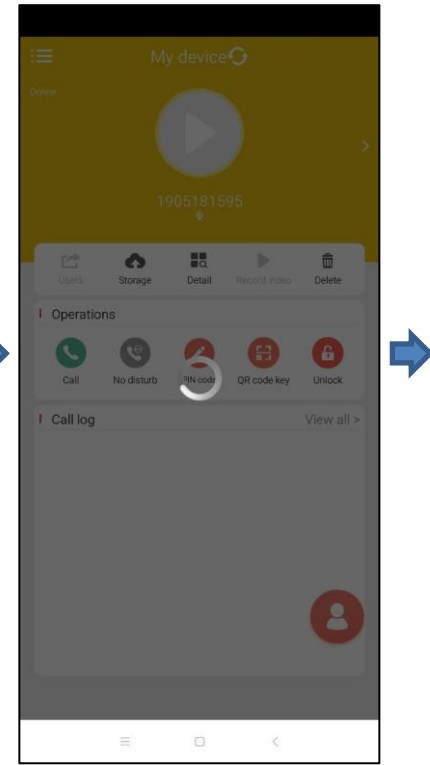

#### Login done

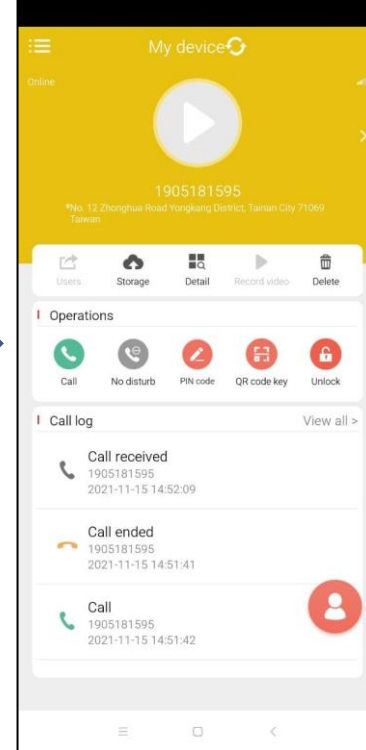

# App to answer

Press Top App notification NOTE : If there is no top notification, please check in the notification field

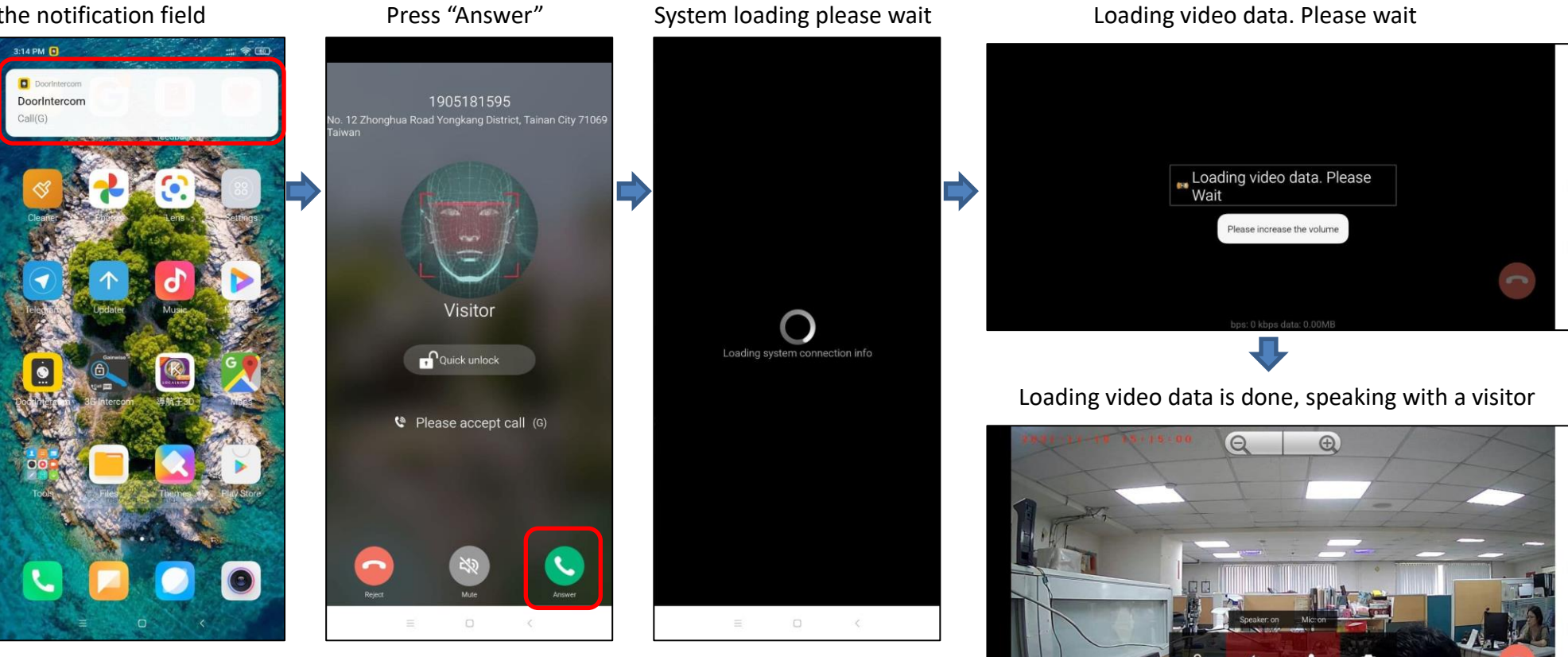

## **Dialog window description**

- 1. Hang up the call
- 2. Shrink video
- 3. Enlarge video
- 4. Unlock Door
- 5. Speaker (ON/OFF)
- 6. Mic (ON/OFF)
- 7. Screenshot

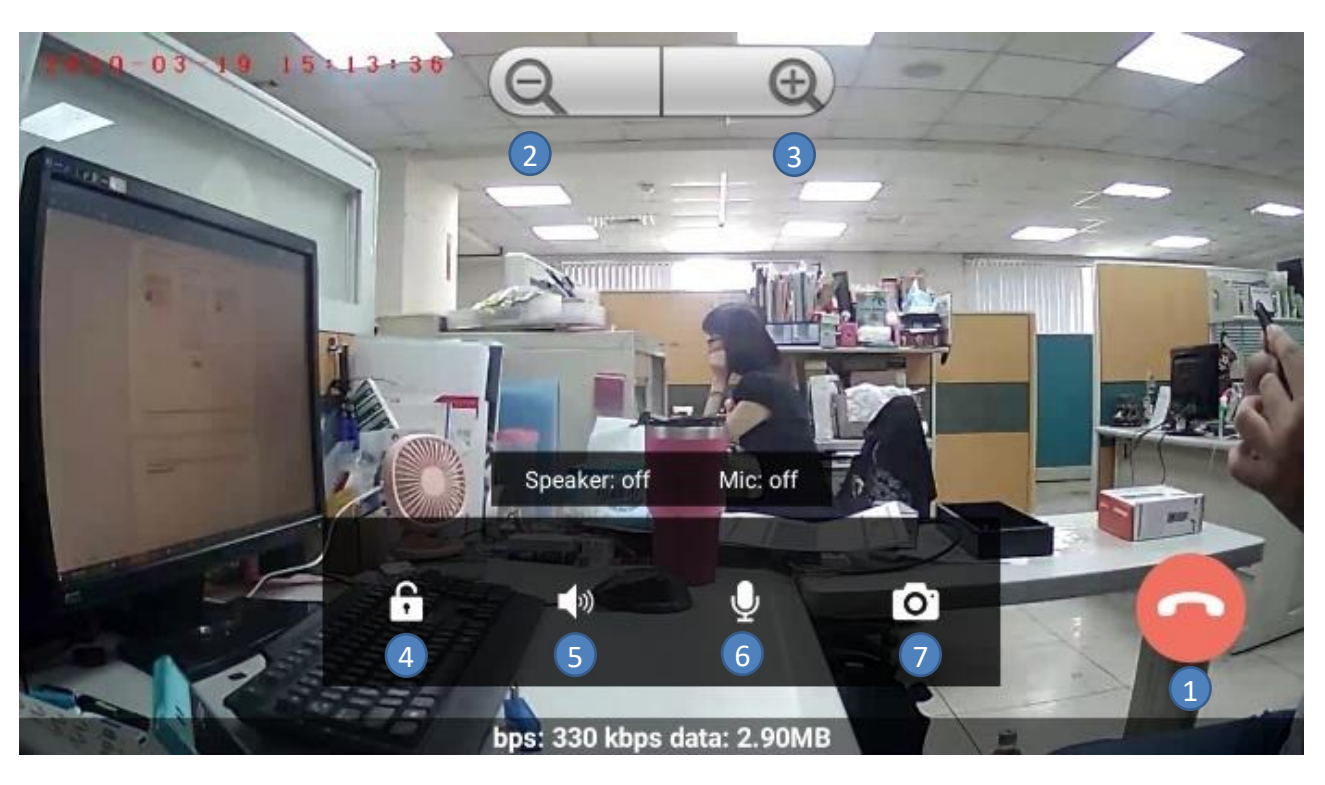

NOTE: If the icon does not appear on the screen, please click on the screen

# **App function introduction**

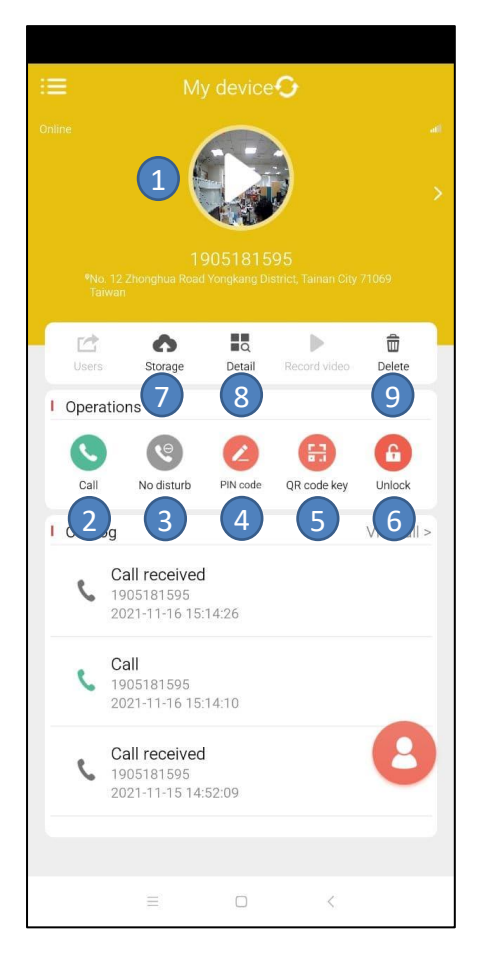

- 1 Click to enter monitoring mode (the speaker is mute)
- 2 Call: Click to call back to device
- 3 NO disturb: no call-in notification
- 4 Pin code: Set the PIN code
- 5 **QR unlock:** Generate QR code to unlock door
- 6 Unlock: Unlock door
- 7 Storage: Cloud video storage
- 8 **Details:** Basic information of device
- 9 **Delete:** Remove the device from my account

## **Setting PIN code**

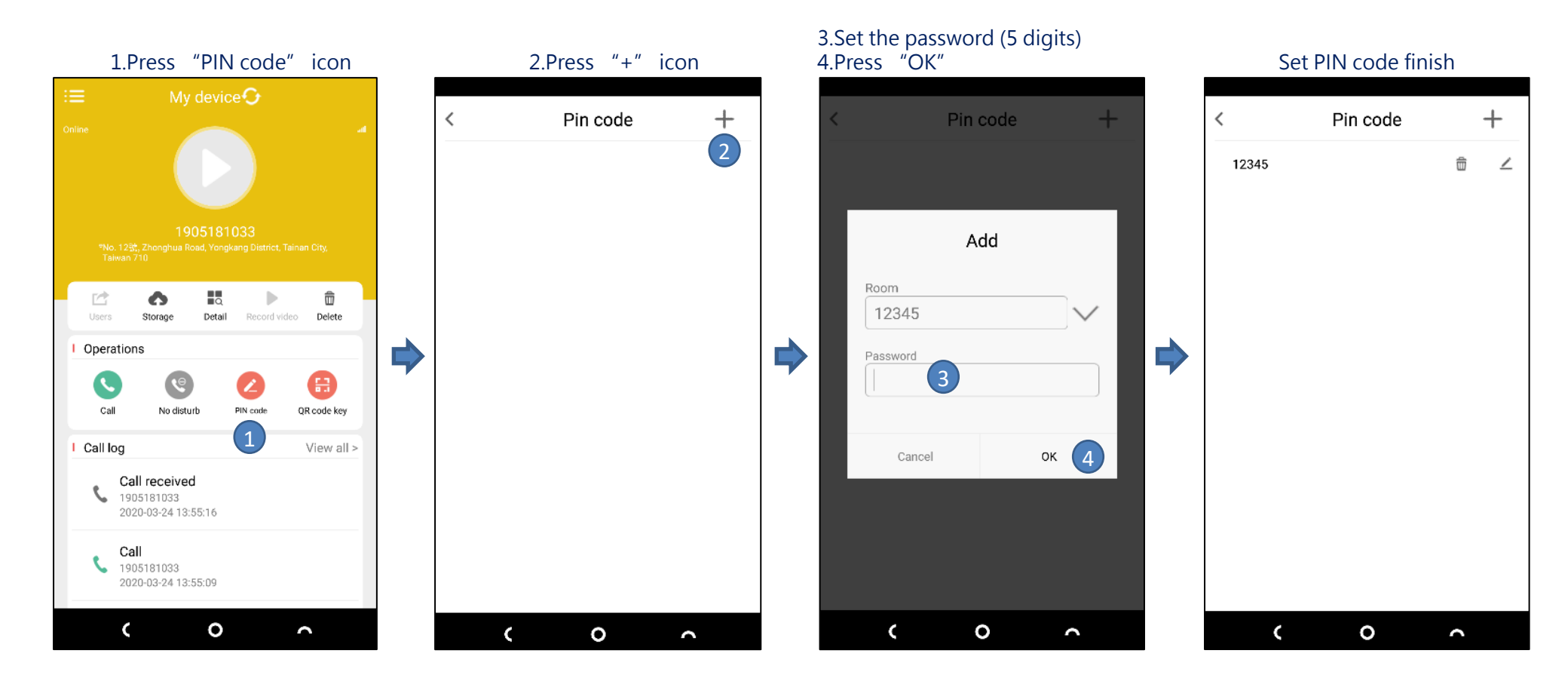

NOTE: You can unlock the door by entering PIN code of door intercom

# **Q &**A

Q1: how to use audio call to activate this relay 1 or 2? A1: unlock the door via call by press .... press "1#" for relay 1 press "2#" for relay 2 press "#" for relay 1 and relay 2